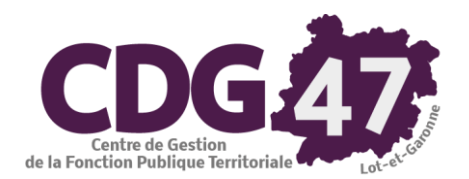

AMBRE Version 5.01.03

La dématérialisation des actes budgétaires

| 1.   | La dématérialisation des actes budgétaires                  | 2  |
|------|-------------------------------------------------------------|----|
| 1.1. | Pré-requis                                                  | 2  |
| 1.2. | Paramétrage de la dématérialisation                         | 3  |
| 1.3. | Dématérialisation du CA 2016                                | 5  |
| 1.4. | Dématérialisation du BP 2017                                | 11 |
| 1.5. | Dématérialisation des DM de 2017                            | 12 |
| 2.   | Tableau récapitulatif de transmission des actes budgétaires | 12 |
|      |                                                             |    |

# 1. La dématérialisation des actes budgétaires

# 1.1. Pré-requis

Ambre vous permet de dématérialiser les actes budgétaires de type BP, DM et CA bâtis sur une maquette M14 ou M4x pour une transmission :

- en Préfecture sous forme de flux XML scellé,
- à la Trésorerie sous forme de flux PES PJ Budget (contenant le flux scellé des BP et DM) ou sur CD-R pour les CA.

Cette démarche de dématérialisation repose sur plusieurs pré-requis :

- <u>Du point de vue administratif :</u>
  - adhésion à la convention « Dématérialisation », dans le cadre du pôle Ressources, afin de permettre la transmission du flux XML par le tiers de télétransmission STELA (ou autre TDT),
  - o utilisation d'un certificat électronique d'authentification (disponible auprès du CDG via la convention « Dématérialisation »,
  - signature d'un avenant « Actes Budgétaires » à la convention « Actes » (ou d'une convention « Actes » complète) avec la Préfecture, convention établie pour un SIREN (concerne le budget principal et ses budgets annexes), qui vous engage à transmettre chaque ouverture de crédits (BP et DM) et CA de ce budget principal et de ses budgets annexes.
- Du point de vue logiciel (en plus de Ambre) :
  - o la plate-forme logicielle Java, version 1.6 ou supérieure (version 1.8 update 121),
  - la version client de la plateforme de dématérialisation TotEM (Totalisation et Enrichissement des Maquettes) mise à disposition gratuitement par la DGCL (version 1.6.785 du 24/10/2016),
  - le logiciel Mauve\_Corail fourni par Cosoluce dès le « Pack Essentiels ». Ce dernier module sert déjà au Protocole d'Echange Standard (PES).
- Du point de vue paramétrage :
  - o le paramétrage du dossier dans Ambre et de la collectivité dans Corail,
  - o le paramétrage de Ambre pour cette dématérialisation,
  - et surtout le bon respect de la nomenclature articles M14 ou M4x officielle pour la saisie des propositions votées du BP.
     Une gestion réglementaire des opérations pour compte de tiers est aussi impérative.
- Du point de vue configuration réseau :
  - que le poste équipé de Ambre dispose d'un navigateur et accède à Internet.

Nous nous tenons à votre disposition pour réunir tous ces pré-requis.

#### 1.2. Paramétrage de la dématérialisation

Le paramétrage a été réalisé par le technicien du Centre de Gestion qui vous a formé sur la Démat AB.

| Nomenclatures    | Environnement Outils ? |                                  |        |   |
|------------------|------------------------|----------------------------------|--------|---|
| Commune Saint-Je |                        | Gestion des dossiers budgétaires | Ctrl+G | : |
| S Ambre          |                        | Paramétrage dématérialisation AB |        |   |
| 2                |                        |                                  |        | - |

| Fic                                                       | hier Edition ?                                                                 |                            |                                           |
|-----------------------------------------------------------|--------------------------------------------------------------------------------|----------------------------|-------------------------------------------|
|                                                           | Paramétrage de la dématérialisation des actes budgétaires                      |                            |                                           |
|                                                           |                                                                                |                            |                                           |
|                                                           | Paramétrage global                                                             | Paramétrage de POSTE160    |                                           |
|                                                           |                                                                                |                            | Assurez-vous que le « Chemin de           |
|                                                           | - Version de schéma gérée                                                      |                            | stockage des flux » est toujours          |
| MAUVE gère actuellement les flux budgétaires en version : |                                                                                | n°78 (de mars 2016)        |                                           |
|                                                           | Pour accéder au site de dématérialisation des Actes Budgétaires, cliquez sur : | http://odm-budgetaire.org/ | valide.                                   |
|                                                           |                                                                                |                            |                                           |
|                                                           | - Chemin de stockage des flux                                                  |                            | N.B. : Inutile de créer des sous-dossiers |
|                                                           |                                                                                | Darcourir                  | dans « Transfert Prefecture\ Demat AB »   |
|                                                           | D. Italiaieit i telectule Demar ADT                                            | Parcoun                    | an Ambro s'an abarrana                    |
|                                                           |                                                                                |                            | cur Amore's en chargera.                  |

## ATTENTION:

- Le nom du chemin ne doit pas comporter de caractère accentué.
- Le chemin ne doit pas comprendre le dossier associé à la collectivité pour stocker des fichiers produits, soit coll\_n.

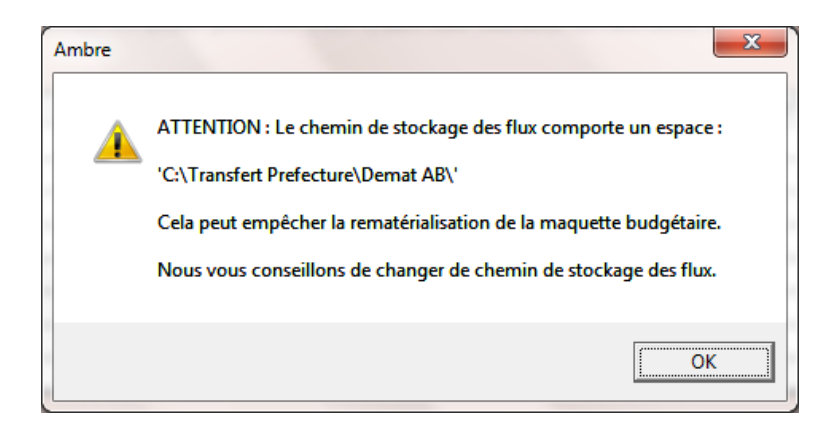

Ne tenez pas compte de ce message, cet avertissement n'est pas fondé.

| Fic | hier Edition ?                                                                                   |                                   |
|-----|--------------------------------------------------------------------------------------------------|-----------------------------------|
| F   | Paramétrage de la dématérialisation des actes budgétaires                                        |                                   |
|     |                                                                                                  |                                   |
| (   | Paramétrage global Paramétrage de POSTE160                                                       |                                   |
|     | - Répertoires de déploiement de TotEM                                                            |                                   |
|     | Application TotEM (Totalisation et Enrichissement des Maquettes C:\Program Files\Totem\bin Parce | unr                               |
|     | Pour télécharger TotEM, cliquez sur :                                                            |                                   |
|     | http://odm-budgetaire.org/composants/outils/totem-setup-1.5.727.exe                              |                                   |
|     | Mise à jour automatique des composants associés à TotEM (dsc et print-comp) ?                    |                                   |
|     | Composant de calcul des totalisations (dsc.jar) C:\Program Files\Totem\tools                     | Assurez-vous que la « Mise à jour |
|     | Pour télécharger la dernière version de dsc.jar, cliquez sur :                                   | automatique des composants de     |
|     | http://odm-budgetaire_org/composants/outils/dsc_jar                                              | TotEM » est cochée.               |
|     | Composant d'impression PDF (print-comp.jar) C:\Program Files\Totem\tools                         | urir                              |
|     | Pour télécharger la dernière version de print-comp.jar, cliquez sur :                            |                                   |
|     | http://odm-budgetaire.org/composants/outils/print-comp.jar                                       |                                   |
|     | - Contexte JAVA                                                                                  |                                   |
|     | L'environnement JAVA actuel est en version 1.8.0_05 et est compatible avec TotEM.                |                                   |
|     |                                                                                                  |                                   |
|     |                                                                                                  |                                   |
|     |                                                                                                  |                                   |
|     |                                                                                                  |                                   |

| N.B. Les fiches p | ratiques | de Cosoluce à jour sont r    | mises à d | lisposition depuis le menu « ? » :    |
|-------------------|----------|------------------------------|-----------|---------------------------------------|
|                   |          |                              |           |                                       |
|                   | Outils ? | )                            |           |                                       |
|                   | CCAS     | Aide sur le logiciel Ambre   | F1        | ▼ Type : CA ▼ Année : 2               |
|                   |          | Fiches pratiques             | ۰.        | Dématérialisation AB - Paramétrage    |
|                   | 1        | Calculatrice                 | F2        | Dématérialisation AB - Dématérialiser |
|                   |          | A propos du logiciel Ambre   |           | Dématérialisation AB - Anomalies      |
|                   |          | Nouveautés du logiciel Ambre | L         |                                       |
|                   |          |                              |           |                                       |

## 1.3. Dématérialisation du CA 2016

Pour la Préfecture, le Compte administratif de l'année N peut être dématérialisé même si le BP de la même année ne l'a pas été.

| dématérialisation s'o                                                                                                    | btient à partir du même écran que l'édition o                                                                                                    | de la maquette officielle.                           | s Edition du compte administratif<br>Maquette officielle M14 20<br>Présentation simplifiée<br>Etats préparatoires | Délibérations                                                              |
|----------------------------------------------------------------------------------------------------|----------------------------------------------------------------------------------------------------|------------------------------------------------------|----------------------------------------------------------------------------------------------------|----------------------------------------------------------------------------|
| - Présentation générale                                                                                                    | - Etats annexes                                                                                                    | - Options                                            | Apercu                                                                                                    |                                                                            |
| <ul> <li>✓ Page de garde</li> <li>✓ Sommaire</li> <li>✓ Informations générales</li> <li>✓ Modalités de vote</li> </ul>               | <ul> <li>Etat de la dette : Détail des crédits de trésorerie</li> <li>Etat de la dette : Répartition par nature de dette</li> <li>Etat de la dette : Répart. des empr. par structure de taux</li> <li>Etat de la dette : Typologie de répartition de l'encours</li> <li>Etat de la dette : Détail des opérations de couverture</li> </ul> | N° de la première page :<br>Nombre de copies :       | 1<br>1<br>Démat.                                                                                                  | Pour dématérialiser<br>il faut cliquer sur le<br>bouton « <b>Démat.</b> ». |
| Exécution du budget                                                                                                    | <ul> <li>Etat de la dette : Remb. anticipé emp. avec refinancement</li> </ul>                                                                                                    | Imprimer les articles Trésorerie                     |                                                                                                    |                                                                            |
| - Chronologie du processus de dém 1. Création du fichier budgétaire ( Si la création du fichier se termin 2. Contrôle du fichier bud | Cadre comptable : Budget principal - M14 - Collectivité - Détaillé ( < 3500<br>atérialisation<br>flux XML)<br>e sans anomalies structurelles :<br>Igétaire (via le pilotage du composant DSC.jar) avec recensement des éventuell                                                                                                    | es anomalies métier.                                 |                                                                                                    |                                                                            |
| <ol> <li>Rematerialisation de la<br/>4. Si aucune anomalie n'<br/>après consultation/contrô</li> </ol>                               | est détectée : le scellement du flux se fera automatiquement. S'il y a présence d<br>le par vos soins des anomalies métier recensées.                                                                                                    | d'anomalies métier : il vous sera possible de forcer | r le scellement                                                                                                   |                                                                            |
| Précédente dématérialisation     Ce dossier budgétaire n'a pas en     Répertoire de stockage des flux                                | core fait l'objet d'une dématérialisation.                                                                                                    |                                                      |                                                                                                    |                                                                            |
| JC:\Transfert Prefecture\Demat AB\                                                                                                   |                                                                                                    | Parcourir                                            | Fermer                                                                                                    | Puis sur le boutor<br>« Générer ».                                         |

CDG 47 – Pôle Informatique - Formation de Groupe du 20 février 2020 sur la gamme Coloris Page : 5 / 12

| Progression de la dématérialisation |                                              |  |  |  |
|-------------------------------------|----------------------------------------------|--|--|--|
| Contrôle                            | u composant java DSC.jar, veuillez patienter |  |  |  |
|                                     |                                              |  |  |  |
|                                     |                                              |  |  |  |

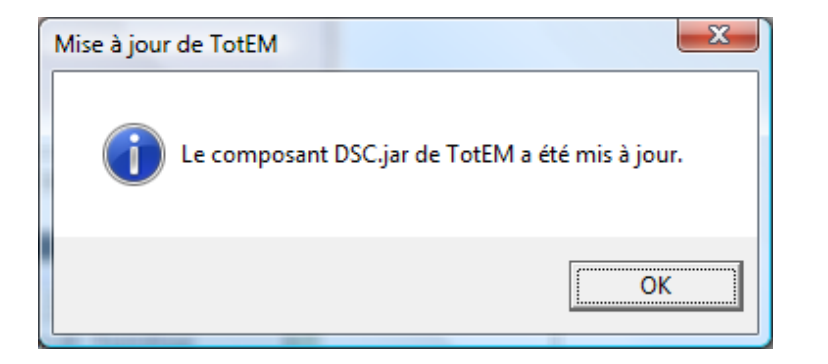

# Progression de la dématérialisation Contrôle du composant java PRINT-COMP.jar, veuillez patienter...

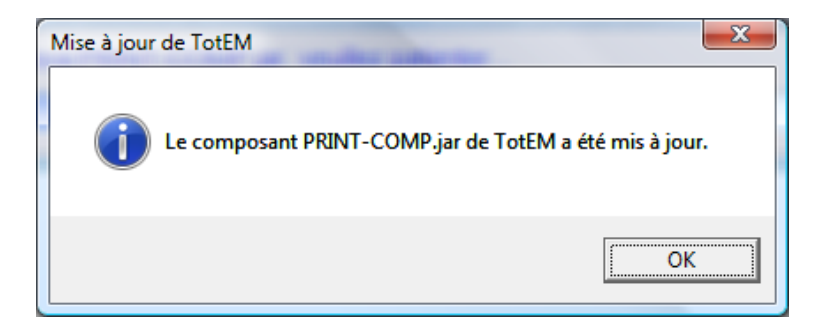

| Progression de la dématérialisation                                               |   |
|-----------------------------------------------------------------------------------|---|
| Génération du flux XML associé au dossier budgétaire en cours, veuillez patienter |   |
|                                                                                   | - |
|                                                                                   |   |
| Dématérialisation des actes hudoétaires                                           |   |
|                                                                                   |   |
| Le budget n'a pu être dématérialisé du fait de la présence d'anomalies            |   |

Il peut y avoir des « anomalies structurelles », auquel cas il faut se reporter au chapitre A.1. de la fiche pratique « Anomalies structurelles et métier ».

| Progr | ession de la dématérialisation                                  |
|-------|-----------------------------------------------------------------|
| 0     | Contrôle du flux budgétaire généré en cours, veuillez patienter |
|       |                                                                 |
|       |                                                                 |

OK

| Le flux budgétaire dématérialisé a été généré.<br>Des anomalies métier ont été recensées : le scellement n'a donc pas été<br>effectué automatiquement.<br>D'autre part, la maquette n'a pu être rematérialisée : veuillez contacter<br>l'assistance. |
|----------------------------------------------------------------------------------------------------|
| ОК                                                                                                    |

Il peut y avoir des « anomalies métier », auquel cas il faut se reporter au chapitre A.2. de la fiche pratique « Anomalies structurelles et métier ».

| gression de la dématérialisation                                                                                                    |   |
|----------------------------------------------------------------------------------------------------|---|
| Rematérialisation de la maquette budgétaire en cours, veuillez patienter                                                                                                    |   |
|                                                                                                    |   |
|                                                                                                    |   |
| natérialisation des actes budgétaires                                                                                                    |   |
|                                                                                                    |   |
| Le flux budgétaire dématérialisé a été généré.                                                                                                    |   |
| Des anomalies métier ont été recensées : le scellement n'a donc pas été<br>effectué automatiquement.                                                                                                    |   |
| D'autre part la maquette pla pu être rematérialisée : veuillez contacter                                                                                                    |   |
| l'assistance.                                                                                                    |   |
|                                                                                                    |   |
| OK                                                                                                    |   |
|                                                                                                    |   |
|                                                                                                    |   |
| Compte rendu                                                                                                    | - |
| La dématérialisation a recensé des anomalies métier : le flux budgétaire généré n'a donc pu être scellé automatiquement.                                                                                                    |   |
| Nous vous invitons à prendre connaissance du journal de dématérialisation listant les erreurs métier recensées. Il vous est tout de même possible de sceller le flux en l'état : une                                                                               |   |
| iste d'anomalies figurera alors en début de maquette.                                                                                                    |   |
| ournal                                                                                                    |   |
| Certaines lignes budgétaires portent sur un article non réglementaire 13917 de dépense en réel (FCT_ASPECT_REGLEMENTAIRE_NATURE)  Certaines lignes budgétaires portent sur un article non réglementaire 13912 de recette en réel (FCT_ASPECT_REGLEMENTAIRE_NATURE) |   |
| Aucun emprunt recensé en relation avec ce dossier budgétaire. Annexe des CRÉDITS DE TRÉSORERIE : aucune information saisie.                                                                                                    |   |
| Annexe des CHARGES TRANSFÉRÉES : aucune information saisie.                                                                                                    |   |
| Annexe des CONTRATS DE CAREDITS DARLE, audure information saisle.                                                                                                    |   |
| Annexe des AUTRES ENGAGEMENTS REGUS ET DONNÉS : aucune information saisie.                                                                                                    |   |
| Annexe des SOBVEINTONS : aucune information saisle.<br>Annexe des RECETTES GREVÉES D'UNE AFFECTATION SPÉCIALE : aucune information saisle.                                                                                                    |   |
| Annexe des FORMATIONS DES ÉLUS ; aucune information saisie.                                                                                                    |   |
| Annexe des ORGANISMES POUR ENGAGEMENT FINANCIER : aucune information saisie.<br>Annexe des ORGANISMES DE REGROUPEMENT : aucune information saisie.                                                                                                    |   |
| Annexe des AUTRES DETTES SUR CRÉANCES : aucune information saisie.                                                                                                    |   |
|                                                                                                    |   |
| 2 anomalias mátias 21 avartis soments                                                                                                    |   |
| Zarioritaries meter Zi averussements ? Exporter                                                                                                    |   |
| Maquette Sceller                                                                                                    |   |

<u>N.B.</u>: Pour un CA, il est anormal d'avoir une telle anomalie basée sur l'utilisation d'article non conforme à la nomenclature officielle. S'il n'est pas fait automatiquement (cas ci-dessus), vous pouvez forcer le scellement du flux par le bouton « Sceller », au risque de le voir refusé par la Préfecture.

Sinon, sans erreur métier, le flux est scellé automatiquement :

| Progression de la dématérialisation                 |                                                                                                    |
|-----------------------------------------------------|----------------------------------------------------------------------------------------------------|
| Scellement du flux XML en cours, veuillez patienter |                                                                                                    |
|                                                     |                                                                                                    |
| Dematérialisation des actes budgétaires             | N.B. : Dans ce cas la maquette n'a pu<br>être rematérialisée en PDF<br>automatiquement, probablement en<br>raison d'un problème lié à Java ou à<br>TotEM. |
|                                                     | <u>P.S.</u> : la rematérialisation de la maquette en PDF n'est pas forçable.                                                                              |

| - Compte rendu                                                                                                    |                    |
|----------------------------------------------------------------------------------------------------|--------------------|
| - Journal Aucun emprunt recensé en relation avec ce dossier budgétaire. Annexe des CRÉDITS DE TRÉSORERIE : aucune information saisie.                              |                    |
| Annexe des VENTILATIONS TEOM, EAU/ASSAINISSEMENT, SERVICES ASSUJETTIS TVA : aucune information saisie.<br>Annexe des TRAVAUX EN REGIE : aucune information saisie. | Exporter<br>Fermer |

Le bouton « Maquette » ouvre Acrobat Reader avec le document budgétaire du compte administratif, en conformité avec la maquette officielle.

Le bouton « Flux scellé » ouvre une fenêtre de navigation de l'Explorer Windows dans le dossier de stockage paramétré pour le stockage des flux (cf. 1.2) :

| ◯◯◯ □ 🖟 « OS (C:) → Transfert Prefecture → Dema    | tAB ▶ Col_1      |                 | х<br>r Р |
|----------------------------------------------------|------------------|-----------------|----------|
| Organiser 🕶 🤗 Ouvrir 💌 Graver Nouveau              | dossier          | := 🗸 🔟          | ?        |
| Nom                                                | Modifié le       | Туре            | Taille   |
| Commune_Saint-Jean-De-Coloris_2016_CA-initial.txt  | 01/02/2017 10:26 | Document texte  |          |
| 🔁 Commune_Saint-Jean-De-Coloris_2016_CA-scellé.pdf | 01/02/2017 10:30 | Adobe Acrobat D |          |
| Commune_Saint-Jean-De-Coloris_2016_CA-scellé.txt   | 01/02/2017 10:30 | Document texte  |          |
| Commune_Saint-Jean-De-Coloris_2016_CA-scellé.xml   | 01/02/2017 10:30 | Document XML    | ◀        |
| TotEM_controle.log                                 | 01/02/2017 10:28 | Document texte  |          |
| TotEM_rematerialisation.log                        | 01/02/2017 10:30 | Document texte  |          |
| TotEM_scellement.log                               | 01/02/2017 10:30 | Document texte  |          |
| < III                                              |                  |                 | •        |

#### 1.4. Dématérialisation du BP 2017

5.00.01

| - Présentation générale              | Etats annexes                                                                       | - Options                                                       | ATTENTION                         |
|--------------------------------------|-------------------------------------------------------------------------------------|-----------------------------------------------------------------|-----------------------------------|
| Page de garde                        | Etat de la dette : Répartition par organisme prêteur                                | shaža                                                           | La dématérialization du RD n'est  |
| Sommaire                             | Etat de la dette : Répartition des emprunts par type de taux                        | N° de la première page : Type de saisie :<br>VOTES              |                                   |
| Informations générales               | Etat de la dette : Répartition par nature de dettes                                 | Nombre de copies :                                              | possible qu'après « Transfert des |
| Modalités de vote                    | Etat de la dette : Remboursement anticipé d'un emprunt avec                         | Demat.                                                          | propositions de vote » .          |
| Vue d'ensemble                       | refinancement                                                                       | 🔽 lassimos las adiatas Tránsaria                                |                                   |
| Chapitres de fonctionnement          | E7 Etat da la datta - Instrumente de comercires et da tráseraria                    | Imprimer les articles trésorèrie                                |                                   |
| Dossier hudgétaire                   |                                                                                     |                                                                 |                                   |
|                                      | Commune Opint Loop Do Coloria 2017                                                  | 7.00                                                            |                                   |
|                                      | Commune Saint-Jean-De-Coloris - 2017                                                | ( - BP                                                          |                                   |
|                                      | Cadre comptable : Budget principal - M14 - Collectivité - Détaillé ( < 3500 h       | .) Type de saisie : VOTES                                       |                                   |
| - Chronologie du processus de déma   | atérialisation                                                                      |                                                                 |                                   |
| 1. Création du fichier budgétaire (f | lux XML)                                                                            |                                                                 |                                   |
| Si la création du fichier se termine | sans anomalies structurelles                                                        |                                                                 |                                   |
| 2 Contrôle du fichier hud            | rátaire (via le nilotare du composant DSC jar) avec recensement des éventuelles     | anomalias mátier                                                |                                   |
| 2. Controle du nomer bau             |                                                                                     |                                                                 |                                   |
| 3. Rematérialisation de la           | maquette hudaétaire (via le nilotade du composant PDINT COMP iar), ce qui voi       | is permettra ainsi de consulter celle ci                        |                                   |
| 5. Rematchaisation de la             |                                                                                     |                                                                 |                                   |
| 4. Si auguno anomalio n'a            | art détectée : le coollement du flux co fore automatiquement. S'il y a précence d'a | nomalias mátias : il vous cara passible de fasers le scollement |                                   |
| après consultation/contrôl           | e par vos soins des anomalies métier recensées.                                     | nomalies metier : il vous sera possible de forcer le scellement |                                   |
|                                      |                                                                                     |                                                                 |                                   |
| - Précédente dématérialisation       |                                                                                     |                                                                 |                                   |
| Ce dossier budgétaire n'a pas enc    | ore fait l'objet d'une dématérialisation.                                           |                                                                 |                                   |
|                                      |                                                                                     |                                                                 |                                   |
|                                      |                                                                                     |                                                                 |                                   |
| - Répertoire de stockage des flux    |                                                                                     |                                                                 |                                   |
| C:\Transfert Prefecture\Demat AB\    |                                                                                     | Parcourir                                                       |                                   |
|                                      |                                                                                     |                                                                 |                                   |
| Générer                              |                                                                                     | Fermer                                                          |                                   |

Par le bouton « **Générer** », se succèdent les mêmes étapes que celles décrites précédemment pour le CA, dont la génération du flux, le contrôle et la détection ou non d'anomalies structurelles et/ou métier, la production du document budgétaire en PDF, le scellement du flux.

### 1.5. Dématérialisation des DM de 2017

Les décisions modificatives prises courant 2017 devront impérativement faire l'objet d'un document budgétaire ainsi que d'un flux scellé.

Se référer à la documentation *Ambre – Création, Saisie, Edition et Transmission des Décisions Modificatives de 2017* pour créer les DM depuis le logiciel Ambre.

| - Présentation générale | - Etats annexes                                            | - Options                                 | 1  | ATTENTION                     |
|-------------------------|------------------------------------------------------------|-------------------------------------------|----|-------------------------------|
| ✓ Page de garde         | Etat de la dette : Détail des crédits de trésorerie        | Abarka                                    |    | Le houton « Démat » n'est     |
| ✓ Sommaire              | Etat de la dette : Répartition par nature de dette         | N° de la première page : 1 Type de saisie | :) | Le bouton « Demat. » n'est    |
| Informations générales  | Etat de la dette : Répart. des empr. par structure de taux | Nombre de copies :                        |    | accessible qu'apres transfert |
| Modalités de vote       | Etat de la dette : Typologie de répartition de l'encours   | Démat.                                    | Ĩ. | des votes en comptabilité.    |
| Vue d'ensemble          | Etat de la dette : Détail des opérations de couverture     |                                           |    |                               |

## 2. Tableau récapitulatif de transmission des actes budgétaires

| Convention<br>dématérialisation<br>des "Actes"             | Avenant<br>"Actes                  | Envoi des doc                                                                                                    | Mise en ligne sur le site<br>Internet de la collectivité                                                                                                    |                                                                                      |
|------------------------------------------------------------|------------------------------------|----------------------------------------------------------------------------------------------------|----------------------------------------------------------------------------------------------------|--------------------------------------------------------------------------------------|
| soumis au contrôle<br>de la légalité avec<br>la Préfecture | Budgétaires"<br>avec la Préfecture | Préfecture                                                                                                    | Trésorerie                                                                                                    | <b>Obligatoin pour les plus</b><br><b>de 3500 hts</b><br>(article L. 2313-1 du CGCT) |
| Non signée                                                 | Non signé                          | - délibération papier signée                                                                                                    | <ul> <li>- délibération papier signée</li> <li>- BP, BS et DM : flux PES PJ BUDGET</li> </ul>                                                                                                    |                                                                                      |
| Signée                                                     | i ton oguć                         | - document budgétaire papier signé                                                                                                    | (joignant en PJ le fichier xml scellé destinée<br>à la Préfecture) transmis par la passerelle du<br>Portail Internet de la Gestion Publique<br>(GHELPES2) ou via Stela-Hélios                                                                                                    | - document budgétaire sous                                                           |
| Signée                                                     | Signé                              | - document budgétaire sous forme de<br>fichier xml scellé + délibération<br>signée, déposés dans une <u>enveloppe</u><br><u>unique</u> de type Actes budgétaires,<br>transmise au <b>contrôle budgétaire</b> via<br>Stela-ActesBugétaires (la délibération<br>est automatiquement relayée au<br><b>contrôle de légalité</b> ) | <ul> <li>- (GHELFE32) ou via stela-Helios</li> <li>- CA : CD-R contenant le fichier xml scellé transmissible à la Préfecture</li> <li>OU</li> <li>- document budgétaire papier signé + flux INDIGO BUDGET transmis par la passerelle du Portail Internet de la Gestion Publique (GHEL450)</li> </ul> | forme de <b>fichier PDF</b><br>(maquette officielle complète<br>au format PDF)       |